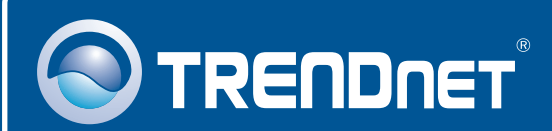

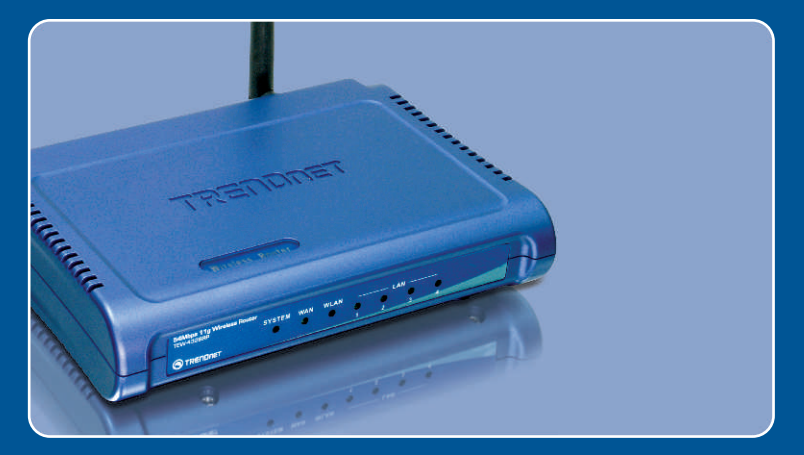

# Quick Installation Guide

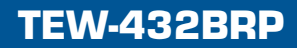

# **Table of Contents**

| English                                              | 1           |
|------------------------------------------------------|-------------|
| 1. Before You Start<br>2. Install Router<br>3. Bonus | 1<br>2<br>4 |
| Troubleshooting                                      | 5           |

# 1. Before You Start

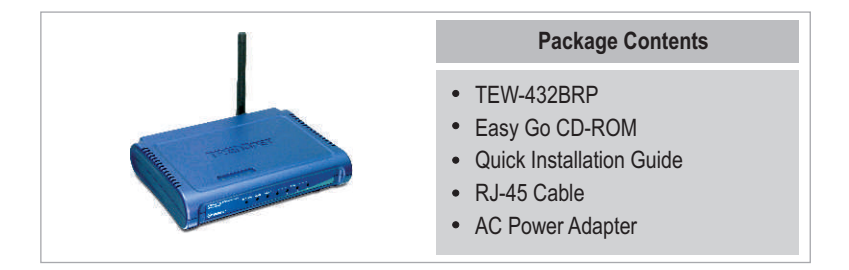

## System Requirements

- Web Browser: Internet Explorer (5.0 or above) or Netscape Navigator (4.7 or above)
- · Computer with Network adapter installed
- · Broadband Internet
- Installed Cable or DSL modem (Static/Dynamic/PPPoE connection)

**Important!** DO NOT connect the router until instructed to do so. Follow the steps below before you insert the Easy-Go CD-ROM into your computer's CD-ROM Drive.

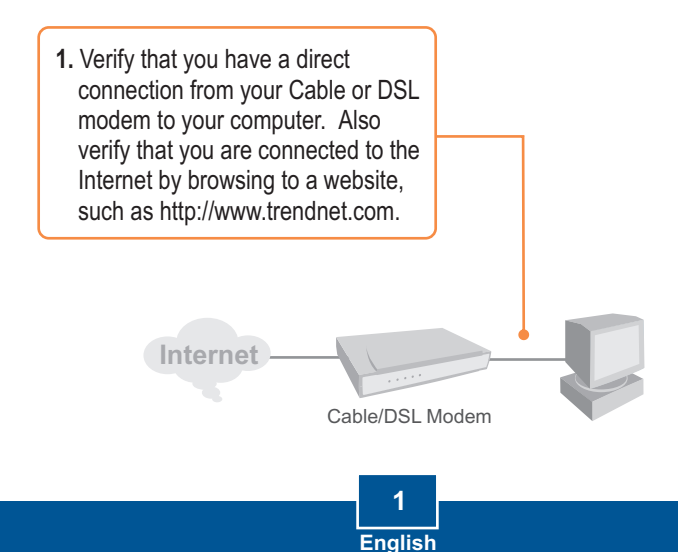

# 2. Install Router

1. Insert the Easy Go CD-ROM in your computer's CD-ROM Drive and then click Install Router.

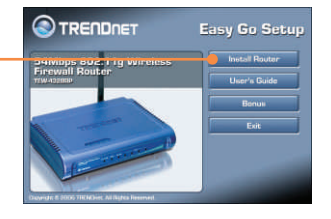

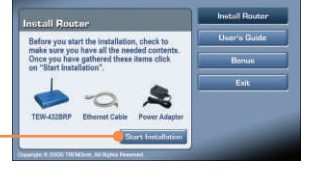

2. Click Start Installation.

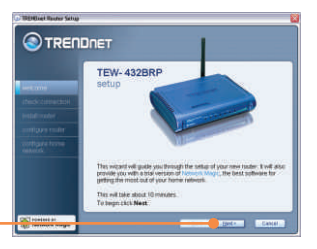

3. Click Next.

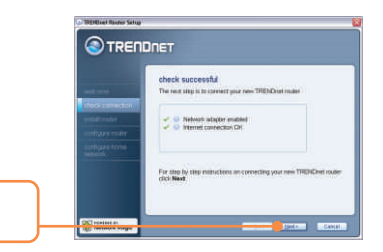

4. Click Next.

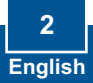

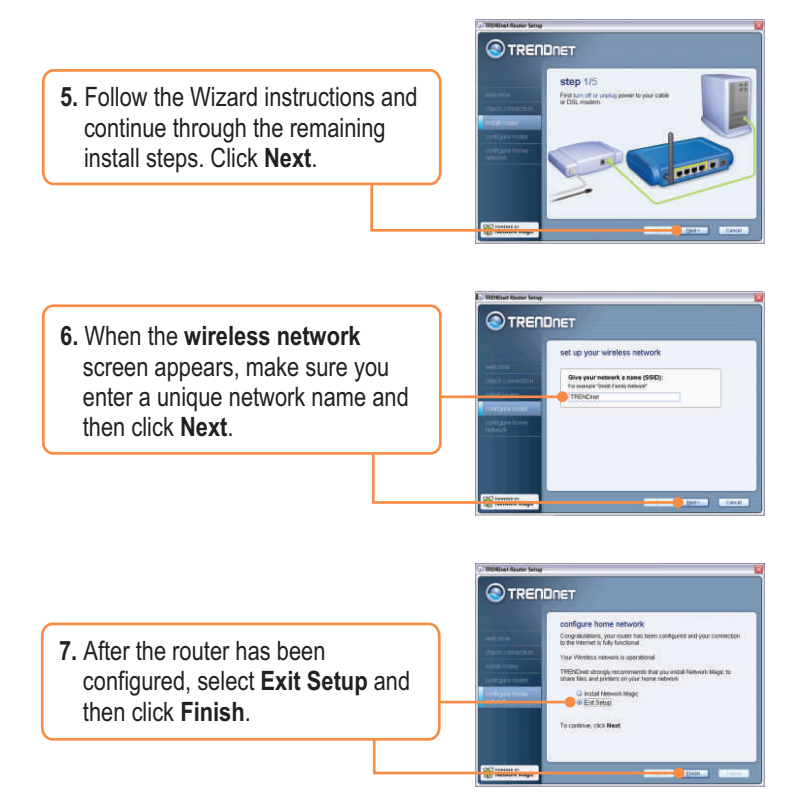

## Your installation is now complete.

For detailed information regarding the TEW-432BRP configuration and advanced settings, please refer to the User's Guide included on the Easy Go Installation CD-ROM or TRENDnet's website at www.trendnet.com.

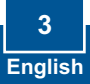

# 3. Bonus

<u>Note:</u> Provided on the Easy Go CD-ROM is a 30 day free trial of Network Magic.

 Insert Easy Go CD-ROM into your computer's CD-ROM Drive and then click Bonus.

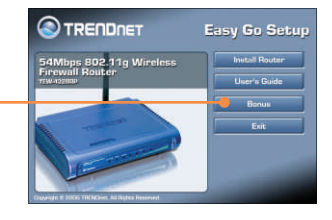

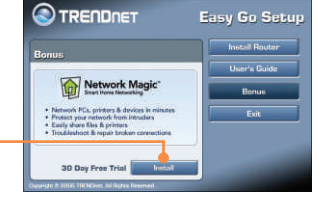

2. Click **Install** and follow the instructions that appear.

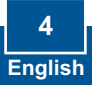

# **Q1:** I inserted the Easy Go CD-ROM into my computer's CD-ROM drive and the installation menu does not appear automatically. What should I do?

A1: If the installation menu does not appear automatically, click **Start**, click **Run**, and type **D:\Autorun.exe** where "D" in "D:\Autorun.exe" is the letter assigned to your computer's CD-ROM Drive. And then click **OK** to start the installation.

#### Q2: How can I get into the TEW-432BRP web configuration page?

A2: After you install the TEW-432BRP Wireless Router, you can access the web configuration page by opening your web browser and entering <a href="http://192.168.1.1">http://192.168.1.1</a> into the web browser's address bar, where <a href="http://192.168.1.1">http://192.168.1.1</a> is the default IP address of the TEW-432BRP Wireless Router.

# Q3: I am not sure what type of Internet Account Type I have for my Cable/DSL connection. How do I find out?

A3: You can simply contact your Internet Service Provider's (ISP) Customer Service for the correct information.

Q4: I received an error while running the Install Wizard. What should I do?

A4: Make sure that your computer's CD-ROM is in working condition. Also verify that all cable connections are secure and that you are able to connect to the Internet, and then retry installing the router. During setup, the Install Wizard will check the operation of your network adapter and Internet connection.

If you still encounter problems or have any questions regarding the TEW-432BRP, please refer to the User's Guide included on the Easy Go Setup CD-ROM or contact Trendnet's Technical Support Department.

#### Certifications

This equipment has been tested and found to comply with FCC and CE Rules. Operation is subject to the following two conditions:

(1) This device may not cause harmful interference.

(2) This device must accept any interference received. Including interference that may cause undesired operation.

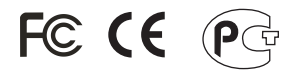

Waste electrical and electronic products must not be disposed of with household waste. Please recycle where facilities exist. Check with you Local Authority or Retailer for recycling advice.

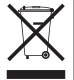

NOTE: THE MANUFACTURER IS NOT RESPONSIBLE FOR ANY RADIO OR TV INTERFERENCE CAUSED BY UNAUTHORIZED MODIFICATIONS TO THIS EQUIPMENT. SUCH MODIFICATIONS COULD VOID THE USER'S AUTHORITY TO OPERATE THE EQUIPMENT.

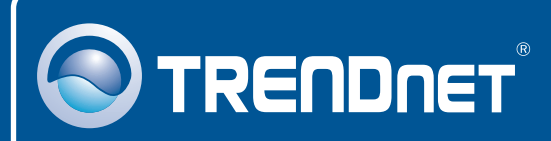

# TRENDnet Technical Support

#### US · Canada

Toll Free Telephone: 1(866) 845-3673

24/7 Tech Support

Europe (Germany • France • Italy • Spain • Switzerland • UK)

Toll Free Telephone: +00800 60 76 76 67

English/Espanol - 24/7 Francais/Deutsch - 11am-8pm, Monday - Friday MET

#### Worldwide

Telephone: +(31) (0) 20 504 05 35

English/Espanol - 24/7 Francais/Deutsch - 11am-8pm, Monday - Friday MET

# **Product Warranty Registration**

Please take a moment to register your product online. Go to TRENDnet's website at http://www.trendnet.com

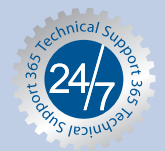

## TRENDNET

3135 Kashiwa Street Torrance, CA 90505 USA

Copyright ©2006. All Rights Reserved. TRENDnet.